These instructions will install and connect the device to tritonvpn.umsl.edu

(The instructions were tested for Internet Explorer and Firefox and do not work on Chrome)

- The VPN client can only be installed from TritonNet (campus wireless network) or an off-campus system.
- Open an Internet Browser and go to <a href="https://tritonvpn.umsl.edu">https://tritonvpn.umsl.edu</a> and login with your UMSL sso id and password. If you are in a public computer, choose *Dissolvable\_Client* and it will uninstall after you logout of the computer, otherwise choose *Client\_Installed\_Locally*.

| SSL VPN Service - Mozilla Firefox                         |                                        |                                                                         |            |
|-----------------------------------------------------------|----------------------------------------|-------------------------------------------------------------------------|------------|
| <u>File Edit View History Bookmarks Tools H</u> elp       |                                        |                                                                         |            |
| C X 🟠 🚺 C X                                               | n.umsl.edu                             | → 🔹 🛃 🕶 Google                                                          | P          |
| 🔊 Most Visited 🗋 Getting Started <u></u> Latest Headlines |                                        |                                                                         |            |
| SSL VPN Service                                           |                                        |                                                                         |            |
| University of Missouri-St. Louis VPM                      | Access                                 |                                                                         |            |
|                                                           |                                        |                                                                         |            |
|                                                           |                                        |                                                                         |            |
|                                                           |                                        |                                                                         |            |
| Login                                                     | By signing in and using this service y | ou agree to adhere to the University of Missouri – St. Louis acceptable | use policy |
| Please enter your SSO id.                                 |                                        |                                                                         |            |
| GROUP: Client_Installed_locally -                         |                                        |                                                                         |            |
| USERNAME:                                                 |                                        |                                                                         |            |
| PASSWORD:                                                 |                                        |                                                                         |            |
| Login                                                     |                                        |                                                                         |            |
|                                                           |                                        |                                                                         |            |
|                                                           |                                        |                                                                         |            |
| Done                                                      |                                        |                                                                         | 6          |
|                                                           | · · · · · ·                            |                                                                         | 1.28       |

• Follow the instructions from the Cisco AnyConnect VPN Client.

| Installation - Windows Internet Explorer    |                                                                            |                                                                                                    |
|---------------------------------------------|----------------------------------------------------------------------------|----------------------------------------------------------------------------------------------------|
| 🕞 🕗 🗢 🙋 https://134.124.248.1/CAC           | HE/stc/1/index.html                                                        | 👻 Certificate Error 📓 🏘 🔀 📴 Bing 🖉 🔎                                                                                                    |
| File Edit View Favorites Tools H            | elp                                                                        |                                                                                                    |
| 🙀 Favorites 🏾 🏉 Installation                |                                                                            | 🐴 🔻 🖾 👻 🖃 📥 🔻 Page 🔻 Safety 👻 Tools 👻 🔞 💌                                                                                                    |
| This website wants to install the following | add-on: 'AnyConnect VPN Clie                                               | nt' from 'Cisco Systems, Inc.'. If you trust the website and the add-on and want to install it, click here                                                                                                    |
|                                             |                                                                            |                                                                                                    |
|                                             | VebLaunch     Platform     Detection     ActiveX     Sun Java     Download | AnyConnect VPN Client Using ActiveX for Installation Please look at the top of your browser for the information bar: To proceed with set up, select "Install ActiveX Control". If you are prompted to Retry or Cancel, select Cancel. Control. In 14 second Seleci. |
|                                             | Connected                                                                  | Help Download                                                                                                    |
| Downloading picture https://134.124.248.    | 1/CACHE/stc/1/images/infobar.                                              | jif 😜 Internet   Protected Mode: On 🌾 🔍 100% 💌                                                                                                    |

| - Favorites | Y M Grazil (no subi                                                           | act) noll                                                                        |            | age 🗙 Safety 👻 Tools 👻 🙆 🛪 |
|-------------|-------------------------------------------------------------------------------|----------------------------------------------------------------------------------|------------|----------------------------|
|             | Cisco /<br>Cisco /<br>WebLaunch<br>- Platform<br>- ActiveX                    | AnyConnect VPN Cl<br>Using ActiveX for Installa<br>Getting ActiveX. Please wait. | tion       |                            |
|             | - Java Detection     - Sun Java     - Sun Java     - Download     - Connected | He                                                                               | p Download |                            |

• If the software does not install properly, you can still click on this link to install it manually.

| <ul> <li>Installation - Windows Internet Expl</li> <li>The provide the provided and provided and prov</li></ul> | /CACHE/stc/1/index.html                                                                                                    | 🔹 😵 Certificate Error                     | E Bing P                                      |
|----------------------------------------------------------------------------------------------------|----------------------------------------------------------------------------------------------------|-------------------------------------------|-----------------------------------------------|
| <ul> <li>✓ Favorites</li></ul>                                                                                                    | WebLaunch Platform Platform Pl | twhile the VPN connection is established. | the add-on and want to install it, click here |
| Done                                                                                                    | Connected                                                                                                    | Help Downlo                               | iad                                           |

• You are now connected to tritonvpn.

| ile Edit View Eavorites Tools Help                                                             |                                                                                        |                                                                                                    |                                              |
|------------------------------------------------------------------------------------------------|----------------------------------------------------------------------------------------|----------------------------------------------------------------------------------------------------|----------------------------------------------|
| Favorites         @ Installation           This website wants to install the following add-on: | AnyConnect VPN Client' from 'Cisco Systems, Inc.'                                      | h you trust the website and the add-on and want to inst                                                                                                    | r Safety ▼ Tools ▼ 🔞<br>stall it, click here |
|                                                                                                | Cisco AnyConnect VP WebLaunch Platform Detection Sun Java Downfoad Connected Connected | shed         th VPN Client has successfully         a controlled from the tray icon, elow:         Image: Image: Imag |                                              |

• When the installation is finished, the client will add an icon to the taskbar. The icon will have the following statuses:

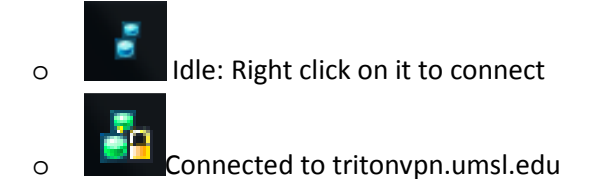

• You are done. Next time you need to connect, go to the Windows Menu and search for Cisco AnyConnect VPN Client, or re-install it if you chose the dissolvable option.

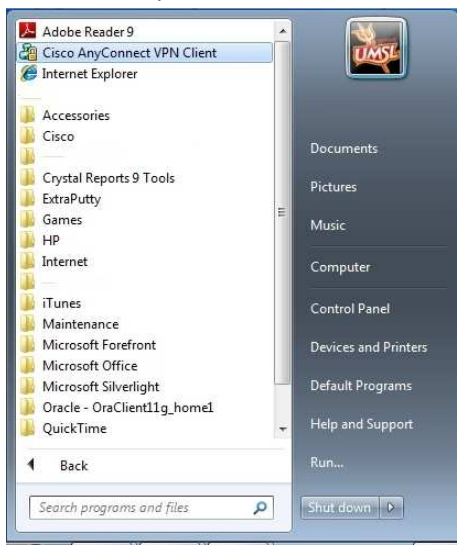